مجله علمی \_ پژوهشی زیست شناسی جانوری تجربی سال دوم، شماره اول، پیاپی پنجم، تابستان ۱۳۹۲ (۵۵–۵۱)

# A Rapid Alternative Method for Drawing Animal Specimens in Accurate Details Using CorelDraw

#### V. Khalaji-Pirbalouty\*

Scientific Member, Department of Biology, Faculty of Science, Shahrekord University, Shahrekord, Iran (Received: May, 31, 2012; Accepted: Oct. 20, 2012)

#### ABSTRACT

In this paper, we propose a simple, fast, and accurate method to make scientific illustrations specimens of animals. Photos and/or pencil drawings provided via microscope or stereomicroscope equipped with Camera Lucida and scanned. The scanned illustrations were imported into CorelDraw. the detailed drawings are made using special pens and proper lines. The final produced illustrations with this method can be stored in all known formats and used in the scientific literatures. The digitizer panel, as an alternative option, may be used to schedule the initial drawing and also adding the details

**Keywords:** Animal illustrations, CorelDraw, Digital drawings.

# معرفی یک روش سریع و جایگزین برای ترسیم جزئیات دقیق تصاویر علمی نمونههای جانوری با استفاده از CorelDraw

### ولى الله خلجي پيربلوطي\*

عضو هیات علمی گروه زیستشناسی دانشگاه شهرکرد. دانشکده علوم پایه (تاریخ دریافت: ۹۱/۳/۱۱، تاریخ تصویب: ۹۱/۷/۲۹)

#### چکیدہ

در این مقاله یکی از روش های ساده، سریع و دقیق برای تهیه تصاویر علمی از نمونه های جانوری پیشنهاد شده است. در این روش ابتدا عکس ها نمونه و یا تصاویر تهیه شده با مداد با کمک میکروسکوپ و یا استریومیکروسکوپ مجهز به لوله ترسیم اسکن میشوند. تصاویر اسکن شده در برنامه CorelDraw باز شده و جزئیات تصاویر با کمک قلم های ویژه و خطوط مناسب ترسیم میشود. تصاویر تهیه شده نهایی با این روش با فرمتهای شناخته شده ذخیره و در مقالات علمی مورد استفاده قرار می گیرند. به عنوان گزینه ای اختیاری، استفاده از تابلو دیجیتایزر برای ترسیم اولیه نمونه و هم افزودن جزئیات امکان پذیر می باشد.

**واژههای کلیدی:** تصاویر جانوران، برنامه کورل، طراحی دیجیتال.

» نویسنده مسئول: ولیالله خلجی پیربلوطی E-mail: khalajiv@yahoo.com

### مقدمه

ییشرفتهای دهه اخیر در زمینه نرمافزار و سختافزار کامپیوتر و گسترش آن در سایر علوم، به پیشرفتهای شگرفی در زمینه ارائه تصاویر و گرافها در متون علمی منجر گردیده است. دوربینهای دیجیتالی قابل اتصال به سیستمهای نوری مانند استرومیکروسکپ ارائه تصاویر دقیق تری را نسبت به آنچه در گذشته میسر بود، امکان پذیر نموده است. لولههای ترسیم که رسم دستی تصاویر بدون پسزمینه (فقط ارایه نکات مهم تصویر) را در گذشته فراهم مینمودند، امروزه در ترکیب با تابلوهای دیجیتایزر سهولت بیشتری را در رسم دقيق جزئيات فراهم مي كنند. با اين وجود، رسم جزئیات بسیار دقیق مانند تارچهها و خارها در نمونههای کوچک جانوری و یا کرکها در نمونههای گیاهی همواره به عنوان مشکلی اساسی برای محققان باقی مانده است. عمق کم میدان دید در سیستمهای اپتیکی امکان عکسبرداری دقیق و واضح از جزئیاتی که در فاصله کانونی قرار ندارند را فراهم نساخته و افزودن جزئيات مورد نظر (مانند تارچهها، خارها و کرکها، ...) به صورت رسم دستی با استفاده از لوله ترسيم ( Camera Lucida=drawing tube)، مشكل عدم يكنواختي و اندازه دقیق جزئیات در رسمهای دستی را به همراه دارد. روشهای سنتی که شامل طراحی با مداد روی کاغذ کالک و تقویت رنگها با قلمهای جوهری روترینگ است، مستلزم صرف وقت زیاد و داشتن تخصص کافی در رسم میباشد که مشکلات فوقالذكر در خصوص دقت تصاوير را به همراه دارد. چارلز کلمان از اولین محققانی بود که روشهای نرمافزاری را در ترسیم جزئیات ریز نمونههای جانوری با استفاده از نرمافزارهای Adobe illustrator و Adobe Photoshop در ترکیب با سختافزار صفحه گرافیکی WACOM مرسوم نمود (Coleman 2003, 2006, 2009). روش مذكور گرچه تسهیلات ویژهای را در ترسیم جزئیات ارائه

نمود و ارائه تصاویر واضحتر و دارای جزئیات بیشتری را نسبت به گذشته فراهم ساخت، خالی از اشکال نیز نبود. فقدان قلمهای مناسب در Photoshop و illustrator برای رسم تارچههایی که ضخامت غیریکنواخت در طول خود دارند، هنوز ترسیم ایده آل جزئیات را ممکن نساختهاند. همچنین، کار در محیط نسبتاً پیچیده نرمافزار rotortor برای محققان ناآشنا با این نرمافزار دشوار و دسترسی صفحات تاشنا با این نرمافزار دشوار و دسترسی صفحات قیمت آنها، خود یک مشکل محسوب می شود. در این مقاله روشی جایگزین با استفاده از نرمافزار Corel معرفی شده که نسبت به روشهای موجود سادهتر و در ترسیم جزئیات دقیق تر محسوب می گردد.

## مواد و روشها

تصاویر اولیه که جزئیات دقیق نمونه ریز باید به آن اضافه شوند، با یکی از روشهای زیر تهیه می گردند: ۱. ترسیم شکل با استفاده از مداد و با کمک لوله ترسيم متصل به سيستم نوري (ميكروسكپ يا استريوميكروسكپ) و سپس اسكن نمودن تصوير؛ ۲. تهیه عکس دیجیتال از نمونه ریز با استفاده از دوربین متصل به سیستم نوری. ترسیمهای اولیه با مداد، بهتر است به صورت سیاه و سفید Black) and White) و با قدرت تفکیک حداقل 600dpi اسکن شوند. ترسیمهای اولیه بزرگتر از A4 را نیز می توان با استفاده از دستگاه زیراکس به اندازه A4 کوچک نموده و سپس اسکن نمود. جزئیات ریز نمونه در نرمافزار Corel Draw به تصویر دیجیتال افزوده می شوند. استفاده از نسخه جدید برنامه (نسخه ۱۵) Corel Draw ver X5 توصيه مى گردد. همچنين استفاده اختیاری از یک صفحه دیجیتایزر(سختافزار) قابل اتصال به نرمافزار Corel Draw که در ترکیب با قلمهای ویژه سهولت بیشتری را برای رسم جزئیات فراهم می سازد، امکان پذیر می باشد. در این

مقاله از صفحه دیجیتایزر Silver Crest سایز استفاده شده است (شکل ۱). مراحل افزودن جزئیات به ترسيم اوليه عبارتند از: ابتدا ترسيم اوليه را در برنامه Corel باز نموده و ابزارهای مورد نیاز را که در شکل ۲ معرفی شدهاند در منوی ابزار بیابید. Pick toll ابزار مورد استفاده برای انتخاب، تعیین موقعیت و جابجایی تصویر است که در نوار حاشیه سمت چپ برنامه دیده می شود (شکل ۲). پس از باز کردن ترسیم اولیه در برنامه Corel (شکل۴) با چرخاندن دکمه وسط ماوس به جلو و عقب، اندازه تصویر را بگونهای تغییر دهید تا برای افزودن جزئیات مناسب باشد. با کلیک روی منوی Zoom toll نیز می توان بزرگنمایی تصویر را تغییر داد. ابزار Freehands tool (شکل ۲) برای رسم انواع خطوط خمیده و راست مورد استفاده قرار می گیرد. با دو بارکلیک روی حاشیه منوی این ابزار، پنجرهای با ۸ گزینه باز می شود (هریک کاربرد مخصوص خود را دارد). در این پنجره از ابزار 2-Point Line برای ترسيم مقياس تصوير خود استفاده نماييد. با انتخاب ابزار B-Spline (شکل۲)، یک نوار ابزار افقی در بالای صفحه اصلی ظاهر می شود (شکل ۳) که در آن ضخامت خط و ممتد و یا منقطع بودن آن را انتخاب می کنید. برای خطوط ریز در کادر نوک قلم ۰/۲۵mm و برای خطوط اصلی تصویر از نوک قلم mm م/۵ mm استفاده نمایید. در کادر مجاور، نوع خط را (به صورت خط ممتد و یا نقطه چین) تعیین نمایید. پس از انتخاب نوک قلم مناسب، روی تصویر کلیک نموده و در یک جهت عمل کلیک کردن را متناسب با تصویر اسکن شده (ترسیم اولیه) ادامه دهید. با دوبار کلیک کردن، ترسیم خط خاتمه می یابد و خط رسم شده روی شکل قبلی ظاهر می شود. ضخامت خط و نوع آن از طريق نوار ابزار افقي قابل تغيير است. لذا در صورت نياز به تصحيح، با كليك کردن منوی Undo تصویر را به حالت اول بازگردانده و یا با فشار دادن دکمه Delete روی صفحه کلید،

خط رسم شده را حذف نمایید.

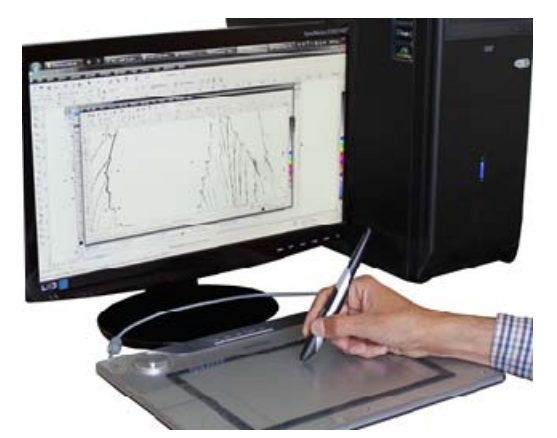

**شکل ۱.** استفاده اختیاری از صفحه دیجیتایزر و قلم نوری (سخت افزار) متصل به نرمافزار کارل دراو (نرمافزار) برای سهولت در ترسیم جزئیات نمونه با استفاده از روشی که در این مقاله توضیح داده شده است. در شکل، صفحه دیجیتایزر مقاله توضیح داده شده است. در شکل، صفحه دیجیتایزر مقاله توضیح داده شده است. در سکل، صفحه ایش مایز A4 به عنوان نمونه نشان داده شده است.

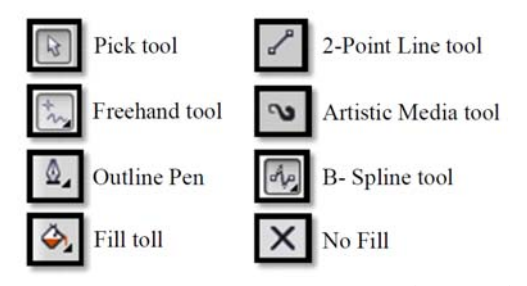

**شکل ۲.** آیکون ابزارهای مورد استفاده از منوی ابزار در برنامه CorelDraw نسخه ۱۵

برای رسم جزئیاتی مانند خارها و یا تارچههای روی نمونه از ابزار Artistic Media استقاده نمایید (شکل۲). انتخاب منوی ابزار reehand tool منوی مفحه باز می کند (شکل ۳).در این نوار ابزار، کادری با علامت یک تارچه در درون آن وجود دارد. لیست بازشونده این کادر، پنجرهای شامل انواع خطوط خمیده (تارچه مانند) را ارائه می کند که ضخامت مناسب تارچهها را نیز می توان در کادر مجاور آن انتخاب نمود. پس از انتخاب گزینه مناسب و کلیک

کردن روی شکل، تارچه و یا خار را روی تصویر قبلی رسم نمایید. پس از رسم تارچه، قطر آن از طریق کادر نوار ابزار افقی قابل تغییر است. برای رسم تارچههای توخالی، ابتدا تارچه موردنظر را در نوار ابزار کناری صفحه منوی Outline Pen انتخاب نمایید. با انتخاب آن پنجرهای از خطوط با ضخامت مختلف باز میشود؛ ضخامت مورد دلخواه را از آن انتخاب نمایید. سپس به نوار ابزار کنار صفحه بازگشته و بنجرهای ظاهر شود که گزینه No Fill (شکل ۲) را انتخاب نمایید تا پنجرهای ظاهر شود که گزینه No Fill را میتوانید از آن انتخاب نمایید تا درون تارچه رسم شده، خالی گردد.

وقتی طراحی شکل مورد نظر کامل شد، تصویر مربوط به ترسیم اولیه را محو نمایید. ابتدا تصویر را کوچک کنید تا بطور کامل در صفحه دیده شود.

سپس منوی Pick toll را انتخاب و در جایی بیرون از شکل رسم شده کلیک کنید. اکنون با زدن کلید Delete تصویر اولیه را محو نمایید تا فقط تصویر ترسیم شده جدید باقی بماند. ذخیره کردن ترسیم از طریق منوی File و گزینه Export صورت می گیرد. پس از نوشتن نام فایل در کادر علار می فرید نمایید. پس از نوشتن نام فایل در کادر علار خیره نمایید. فرمت مورد نیاز را انتخاب و تصویر را ذخیره تصاویر با فرمت آت توصیه می شود. در این مورد پس از فرمت آت توصیه می شود. در این مورد پس از کادر Color mode کیفیت تصویر را حداقل Goudpi منظور نموده و در کادر Polor mode نیز گزینه منظور نموده و در کادر Quality مواردی که فرمت Grayscale فرمت مورد نیاز است، از منوی Quality گزینه highest

| Bitr | naps<br>3 <b>4</b> I | Text | Table          | T <u>o</u> ols <u>V</u> | Mindow Hel        | p<br>≇⊨          |                 |               |                 |                |         | - |
|------|----------------------|------|----------------|-------------------------|-------------------|------------------|-----------------|---------------|-----------------|----------------|---------|---|
| 00   | .0                   | 0    | BI E           | Ri   [-                 |                   |                  | - <b>I</b> D    | I,            | <u>∆</u> 0.2 mr | n •            | 50 ¢    | X |
| 200  |                      | 100  |                | P                       |                   | 200              | 300             | 400           |                 | 500            | 600     | G |
| 2    | Ele                  | Edit | t <u>V</u> iew | Layout                  | t <u>A</u> rrange | Effe <u>c</u> ts | <u>B</u> itmaps | Te <u>x</u> t | Table           | T <u>o</u> ols | Window  | H |
| C    | •                    |      | 8 8            | 1                       | 5                 | e · 💣            | G 🔒 📮           | •             | 62%             | •              | Snap to |   |
| ×    |                      | Ő,   | 00             | 100                     | + 50.             | 762 mm 🊔         | CorelDRAV       | V Originals   |                 | $\sim$         | - •     | 6 |
| N    | 15                   |      |                | 100                     |                   | 50               |                 | 9             |                 |                |         | ^ |

**شکل ۳.** نوار ابزار افقی پس از فعال شدن منوی ابزار B-Spline برای انتخاب نوع و اندازه خط (بالا)، و پس از فعال شدن منوی ابزار برای انتخاب نوع و ضخامت تارچه (پایین).

### نتايج و بحث

استفاده از قلمهای ویژه برای ترسیم دقیق جزئیات روی شکلها و تصاویر اولیه تهیه شده از نمونههای جانوری مزیتهای زیادی را نسبت به روشهای مرسوم دستی به همراه دارد. حفظ ابعاد صحیح شکل نمونه، امکان لایه برداری از شکل برای نشان دادن جزئیاتی متفاوت روی همان شکل اولیه، حفظ یکنواختی جزئیات (مثلاً تارچهها و خارها) که باید با آهنگی یکنواخت ضخیم یا نازک شوند و یا شیب

یکنواختی از نازک شدن در یک تارچه که با استفاده از دست امکانپذیر نمیباشد و سرعت و دقت کار ترسیم مزایایی است که ایجاد تصاویر دقیق علمی را با آنچه محقق در پی نشان دادن آن به مخاطب است، به همراه دارد. در ضمن کیفیت و وضوح تصاویر طراحی و تهیه شده به کمک نرمافزارهای رایانهای به مراتب بالاتر و دقیقتر از تصاویر تهیه شده به شیوه سنتی و با استفاده از جوهر میباشد. به عنوان مثال نمونهای از کاربرد روش توضیح داده شده

در این مقاله در شکل ۴ نشان داده شده است. در این نمونه تارچههای حاشیه اندام و جزئیات آن اهمیت تاکسونومیکی زیادی را دارا میباشد که در شناسایی این گونه از گونههای خویشاوند اهمیت زیادی دارد. در بسیاری از منابع نبود این جزئیات در شناسایی گونهها ابهاماتی را به ویژه برای افراد مبتدی ایجاد میکند. در این شکل تصویر نمونه طراحی شده با مداد و اسکن شده آن که در برنامه کورل باز شده و تصویر نهایی و اصلاح شده آن توسط این نرمافزار مشاهده می گردد.

کیفیت بالای تصاویر تهیه شده از نمونهها و نشان دادن جزئیات بیشتر و واضحتر از صفات کلیدی

در شناسایی گونهها در پذیرش مقالات به ویژه در مجلات معتبر خارجی سهم بسزایی دارد. مقایسه تصاویر شکل ۵ که از پای حرکتی چهارم در یک نمونه از دوجورپایان آب شیرین (Gammarus) میباشد، نشاندهنده اهمیت و برتری استفاده از روش نوین تهیه تصاویر با روش سنتی باشد.

سپاسگزاری

از جناب آقای دکتر مجید شریفی تهرانی، دکتر علیرضا نعمتی و سرکار خانم محسنی از دانشگاه شهرکرد به خاطر راهنماییهای ارزشمندشان در راستای نوشتن این مقاله تشکر و قدردانی مینمایم.

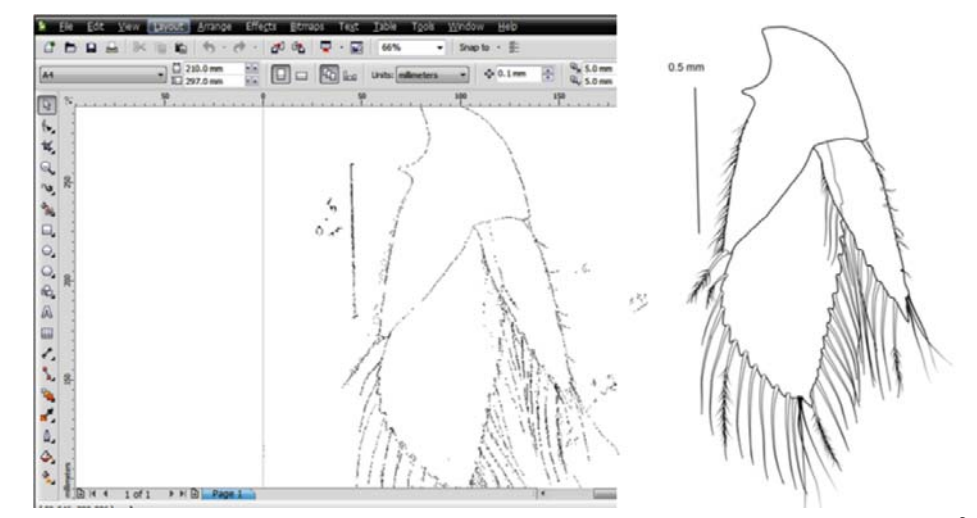

**شکل ۴.** افزودن جزئیات دقیق ریز نمونه روی ترسیم اولیه در روشی که در این مقاله توضیح داده شده است. راست: تصویر نهایی پس از افزودن جزئیات با قلمهای ویژه در برنامه کورل. چپ: تصویراولیه رسم شده با مداد قبل از اصلاح در برنامه کورل.

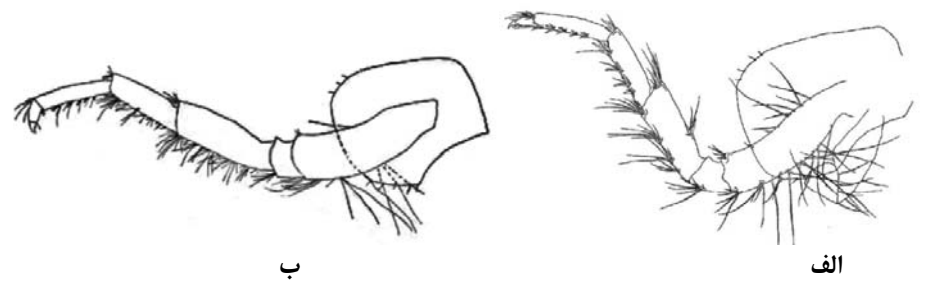

(Alizadeh Eghtedar یای سینه ای ۴ مربوط به گونه ای دوجورپا، تهیه شده به شیوه سنتی با کاغذ کالک و جوهر (Alizadeh Eghtedar) ه کلنه ای ۴ مربوط به گونه ای دوجورپا تهیه شده با نرمافزار رایانه ای (Özbek, 2012).

### REFERENCES

- Alizadeh Eghtedar H, Sari A (2007) Ponto-Caspian Amphipoda and Gammarus pulex species group in Azarbayjan Provience, Iran. Tehran University Journal of Science, 4: 35-47.
- Coleman CO (2003) Digital inking: How to make perfect line drawings on computers. Organisms Diversity and Evolution, 3, Electr. Suppl. 14, 1-14.

Coleman CO (2006) Substituting time-

consuming pencil drawings in arthropod taxonomy using stacks of digital photographs. *Zootaxa*, 1360: 61-68.

- Coleman CO (2009) Drawing setae the digital way. Zoosyst. Evol. 85(2), 305-310.
- Özbek M (2012) A new freshwater amphipod species, *Gammarus katagani* sp. nov., from Turkey. Zoology in the Middle East, 55, 47-54.